## HDMI Sync Box Lighting Kits Οδηγίες Εγκατάστασης και Χρήσης

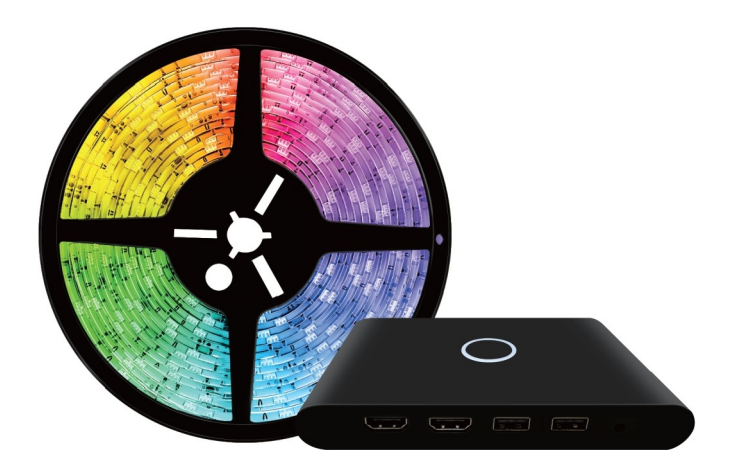

Λειτουργεί με το AMAZON ALEXA και το GOOGLE HOME

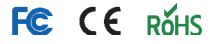

## Ελληνικά

#### ΠΡΟΕΙΔΟΠΟΙΗΣΕΙΣ ΚΑΙ ΣΥΜΒΟΥΛΕΣ:

- Το κουτί ελέγχου υποστηρίζει είσοδο (ανάλογα με το μοντέλο) 4K/60 (Πρότυπο HDMI2.0), 4K/120\8K60 (Πρότυπο HDMI2.1). Αν θέλετε να το χρησιμοποιήσετε για προβολή σήματος πιο υψηλής ανάλυσης, μπορείτε να χρησιμοποιήσετε το κουτί διακόπτη επιλογής βίντεο HD για να το μετατρέψετε για είσοδο multiplex.
- Σε περίπτωση που υπάρχει οποιοδήποτε πρόβλημα ή αποτυχία σύνδεσης, μπορείτε να απενεργοποιήσετε και να ενεργοποιήσετε ξανά τη συσκευή (και την πηγή σήματος HD) για επαναφορά και έναρξη από την αρχή.
- Μόλις πραγματοποιήσετε είσοδο στο λογαριασμό σας στον φωνητικό σας βοηθό, θα μπορείτε να ελέγξετε τη συσκευή φωνητικά. Σας συνιστούμε να φυλάξετε τη συσκευή (όταν δεν τη χρησιμοποιείτε) σε στεγνό και καλά αεριζόμενο χώρο, μακριά από υγρά ή νοτισμένα περιβάλλοντα.
- Το κουτί ελέγχου μπορεί να ζεσταθεί μετά από μερικές ώρες κανονικής χρήσης.
- Αν δεν πρόκειται να το χρησιμοποιήσετε για μεγάλο χρονικό διάστημα, αποσυνδέστε το από ρεύμα.

### ΕΙΣΑΓΩΓΗ

Αυτό το HDMI sync box lighting kit συγχρονίζει το φωτισμό με το περιεχόμενο που βλέπετε στην οθόνη της τηλεόρασής σας, δημιουργώντας μια καταπληκτική ατμόσφαιρα για διασκέδαση και ψυχαγωγία. Μπορείτε να χρησιμοποιήσετε πολλές πηγές σήματος από τις συνδεδεμένες συσκευές HDMI σας (όπως playstation PS5/ PC...).

Έτσι θα μπορέσετε να δημιουργήσετε καταπληκτική ατμόσφαιρα στο χώρο σας, ώστε να κάνετε το περιεχόμενο που παρακολουθείτε στην τηλεόρασή σας ή το περιεχόμενο των βιντεοπαιχνιδιών σας, πιο απολαυστικά και ζωντανά από ποτέ. Η νέα σας συσκευή σας παρέχει μια καταιγιστική εμπειρία παρακολούθησης ταινιών ή παιχνιδιού, μεταφέροντάς σας σε μια καταπληκτική οπτική και ακουστική πανδαισία. Είναι υπέροχη για την παρακολούθηση ταινιών, την ακρόαση μουσικής και τα παιχνίδια.

## ΤΕΧΝΙΚΑ ΧΑΡΑΚΤΗΡΙΣΤΙΚΑ

| Τάση ρεύματος                   | 12V/24V                                              |
|---------------------------------|------------------------------------------------------|
| Ένταση ρεύματος                 | 65 inch 2A (30 LED/M)                                |
|                                 | 65 inch 3A (60 LED/M)                                |
| Χρώμα φωτισμού                  | RGB                                                  |
| Μέθοδος ελέγχου                 | Εφαρμογή +Χειροκίνητος έλεγχος<br>+Φωνητικός έλεγχος |
| Τύπος ασύρματης<br>επικοινωνίας | WiFi-2.4G / Ευρείας κάλυψης2.4G                      |
| Ανάλυση βίντεο                  | Έως 4Κ/60 (προαφετικά 4Κ/120, 8Κ/60)                 |
| Χρονοδιάγραμμα                  | Ευέλικτο χρονοδιάγραμμα                              |
| Ανταπόκριση σε μουσική          | Υποστηρίζεται                                        |

#### ΠΕΡΙΕΧΟΜΕΝΑ ΣΥΣΚΕΥΑΣΙΑΣ

Ταινία φωτισμού\* 1 (30LED/M 60LED/M) Τροφοδοτικό \*1 Καλώδιο HDMI \*1 (HDMI2.0/HDMI2.1) Οδηγίες Χρήσης\* 1 Κουτί ελέγχου \*1

#### ΠΡΙΝ ΑΠΟ ΤΗ ΧΡΗΣΗ

Παρακαλούμε να διαβάσετε αυτές τις οδηγίες ώστε να μάθετε όλες τις λειτουργίες του κουτιού ελέγχου.

Σημείωση: Ένδειξη κατάστασης σύνδεσης WiFi: Όταν είναι αναμμένη, σημαίνει ότι η εφαρμογή είναι συνδεδεμένη και λειτουργεί κανονικά. Όταν αναβοσβήνει, σημαίνει ότι έχει συνδεθεί η ταινία φωτισμού με τη σχετική εφαρμογή.

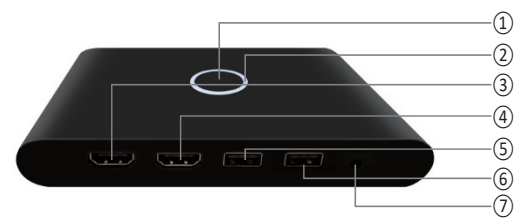

 Πλήκτρο σύνδεσης με την εφαρμογή/διαγραφής
 Είσοδος HDMI
 Υποδοχή USB σύνδεσης στήλης φωτισμού
 Υποδοχή DC
 Τροφοδοτικού ρεύματος)

- ② Ένδειξη κατάστασης σύνδεσης WiFi
- ④ Έξοδος HDMI
- ⑥ Υποδοχή USB σύνδεσης
- ταινίας φωτισμού

## ΕΓΚΑΤΑΣΤΑΣΗ

 Σκουπίστε το πίσω μέρος της τηλεόρασης με ένα στεγνό πανί ώστε να το καθαρίσετε και να είναι στεγνό.

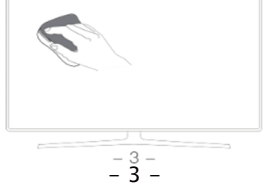

 Κοιτάζοντας το πίσω μέρος της τηλεόρασης, τοποθετήστε την ταινία με δεξιόστροφη κατεύθυνση. Αυτός είναι ο συνιστώμενος και μόνος σωστός τρόπος τοποθέτησης (δείτε το κόκκινο βέλος).

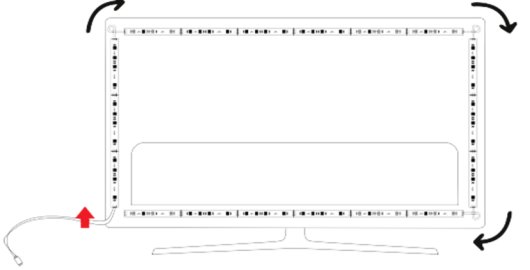

Δεξιόστροφα, ξεκινώντας από κάτω αριστερά

3. Πάρτε στα χέρια σας το κουτί συγχρονισμού HDMI και συνδέστε την πηγή σήματος HD στην είσοδο/ έξοδο HDMI και στη συνέχεια ενεργοποιήστε το κουτί συγχρονισμού HDMI. (Σημείωση: Μόλις συνδέσετε το τροφοδοτικό, η λευκή κυκλική ένδειξη θα αναβοσβήνει, δείχνοντας ότι η συσκευή είναι έτοιμη για κανονική χρήση)

- Υποδοχή εισόδου Καλώδιο HDMI2.0 --PS4, Switch και άλλες παιχνιδομηχανές/ υπολογιστές/ λάπτοπ/ TV box και άλλες συσκευές που χρησιμοποιούν σήμα HDMI.
- Υποδοχές εισόδου –Καλώδιο HDMI2.1 -- PS5, Switch και άλλες παιχνιδομηχανές/ υπολογιστές/ λάπτοπ/ TV box και άλλες συσκευές που χρησιμοποιούν σήμα HDMI. (Προαιρετικά)
- Υποδοχή εξόδου Καλώδιο HDMI2.0 TV, προβολέας ή monitor.
- Υποδοχή εξόδου Καλώδιο HDMI2.1 ΤV (απαιτείται κανονική τηλεόραση HDMI2.1 TV ή monitor), προβολέας ή monitor. (Προαιρετικά)

- Υποδοχή DC Τροφοδοτικό 12V/24V.
- Υποδοχή USB "ταινίας φωτισμού" Παρακαλούμε να συνδέσετε εδώ την ταινία φωτισμού LED
- Υποδοχή USB "στήλης φωτισμού" Παρακαλούμε να συνδέσετε εδώ τη στήλη φωτισμού LED (προαιρετικό)

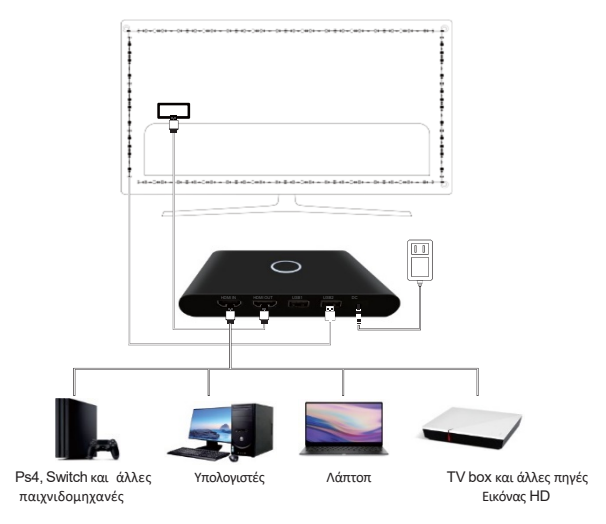

#### ΕΛΕΓΧΟΣ ΜΕΣΟ ΤΗΣ ΕΦΑΡΜΟΓΗΣ Τρόπος σύνδεσης σε δίκτυο Wi-Fi

1. Κατεβάστε την εφαρμογή Smart Life από το **Composition** ή από το

Google play. Εναλλακτικά κατεβάστε από άλλη πηγή την εφαρμογή ή σαρώστε τον κώδικα QR και εγκαταστήστε την εφαρμογή Smart Life είτε νια iOS είτε για Android. Αφού την κατεβάσετε, η εφαρμογή θα σας ζητήσει να κάνετε εγγραφή. Καταχωρήστε τον αριθμό τηλεφώνου σας ή το email - 5 -

σας (ό,τι σας βολεύει) και επιλέξτε τη χώρα στην οποία κατοικείτε. Αν χρησιμοποιήσετε τηλέφωνο, θα λάβετε ένα μήνυμα με έναν κωδικό επιβεβαίωσης. Αν επιλέξετε email, θα χρειαστεί να δημιουργήσετε κωδικό.

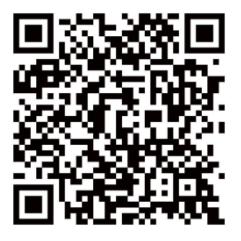

Προσοχή: Υπάρχουν δύο τρόποι ρύθμισης (Bluetooth Mode (Μέθοδος Bluetooth)/ Quick Mode (Γρήγορη μέθοδος)) ανάμεσα στις οποίες μπορείτε να επιλέξετε για να προσθέσετε τη συσκευή σας στην εφαρμογή. Η λεπουργία Bluetooth είναι η συνιστώμενη (Θα πρέπει πρώτα να ενεργοποιήσετε τις λειτουργίες Wi-Fi, Bluetooth και GPS του κινητού τηλεφώνου σας).

#### Μέθοδος Bluetooth (Bluetooth Mode) (Συνήθης)

 Αφού ενεργοποιήσετε πρώτα τη συσκευή, στη συνέχεια ενεργοποιήστε τη λειτουργία Bluetooth του κινητού τηλεφώνου σας.
 Περιμένετε 3-5 δευτερόλεπτα. Στη συνέχεια η πράσινη ένδειξη αναβοσβήνει με γρήγορο ρυθμό (Αν δεν αναβοσβήνει, πιέστε το στρογγυλό πλήκτρο στο κουτί για 6-10 δευτερόλεπτα). Μπείτε στο μενού προσθήκης συσκευής (add device) μέσω της εφαρμογής. Εμφανίζεται αυτόματα η λίστα με τις διαθέσιμες συσκευές ("Devices to be added"). Πιέστε "Go to add" (Μετάβαση στην προσθήκη).(Αν δεν εμφανιστεί αυτόματα η συσκευή, θα πρέπει να την προσθέσετε χειροκίνητα).

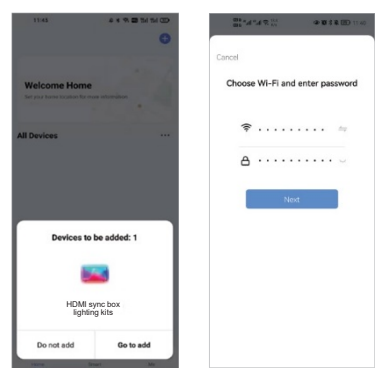

2. Πληκτρολογήστε τον κωδικό του δικτύου Wi-Fi και στη συνέχεια πιέστε "Next" (Επόμενο) για προσθήκη της συσκευής. Αφού πραγματοποιηθεί σύνδεση, η εφαρμογή θα σας προτρέψει να πιέσετε "Done" (Τέλος).

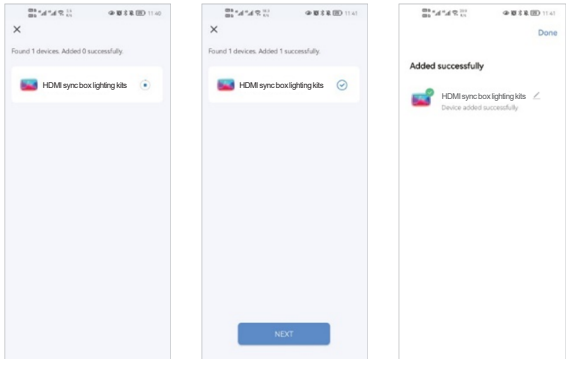

- 7 -

#### Quick Mode (Γρήγορη Μέθοδος)

1.Επιλέξτε τη γρήγορη μέθοδο ρύθμισης:

Η πράσινη ένδειξη αναβοσβήνει με πράσινο χρώμα, με γρήγορο ρυθμό (δύο φορές ανά δευτερόλεπτο).

Αν αναβοσβήνει με πράσινο χρώμα, αλλά με αργό ρυθμό (μία φορά ανά 3 δευτερόλεπτα), πιέστε και κρατήστε πατημένο το στρογγυλό πλήκτρο στο κουτί για 6- 10 δευτερόλεπτα. Έτσι θα ξεκινήσει να αναβοσβήνει και στη συνέχεια θα μπορείτε να πραγματοποιήσετε σύνδεση. 2. Πιέστε στο εικονίδιο "+" πάνω δεξιά και στη συνέχεια επιλέξτε είδος συσκευής και κατόπιν "Add Manually" (Χειροκίνητη προσθήκη).

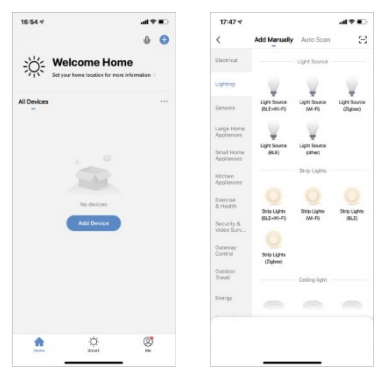

Εφόσον η ένδειξη αναβοσβήνει με γρήγορο ρυθμό, επιβεβαιώστε την επιλογή Confirm the indicator is blinking rapidly (Επιβεβαίωση ότι η ένδειξη αναβοσβήνει με γρήγορο ρυθμό). 3. Ακολουθήστε τις οδηγίες που υπάρχουν στην εφαρμογή για να πραγματοποιήσετε σύνδεση της συσκευής με το δίκτυο Wi-Fi σας. 4. Πληκτρολογήστε τον κωδικό Wi-Fi και στη συνέχεια πιέστε "Next" (Επόμενο) για προσθήκη της συσκευής. Αφού πραγματοποίησετε σύνδεση, η ένδειξη θα σταματήσει να αναβοσβήνει και θα παραμείνει σταθερά αναμμένη.

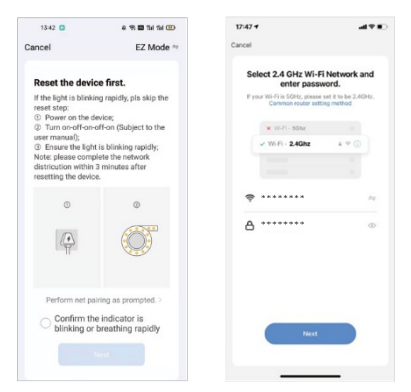

 Αφού ολοκληρωθεί η σύνδεση, η εφαρμογή θα σας προτρέψει να πιέσετε "Done" (Ολοκληρώθηκε).
 Πλέον μπορείτε να ελέγχετε τη νέα σας συσκευή μέσω της εφαρμογής Smart Life. Η συσκευή έχει πλέον προστεθεί στη "Device List" (Λίστα συσκευών).

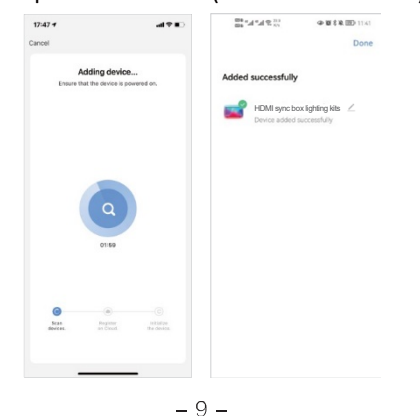

#### Τρόπος σύνδεσης της συσκευής με το Amazon Alexa

 Μπορείτε να ολοκληρώσετε τη ρύθμιση δικτύου για τη συσκευή, μέσω της εφαρμογής Smart Life:

Μπορείτε να ολοκληρώσετε τη ρύθμιση δικτύου της συσκευής ακολουθώντας τις οδηγίες που εμφανίζονται στην εφαρμογή. Σημείωση: Αφού μπείτε στην εφαρμογή, αλλάξτε το όνομα της συσκευής σε κάποιο που θα μπορείτε να το θυμάστε εύκολα, όπως π.χ. Alexa. Τα ονόματα είναι συνήθως στα Αγγλικά, όπως π.χ. "TV Backlight".

2. Ρυθμίστε τη συσκευή Amazon Echo (Αν έχετε ήδη ρυθμίσει τη συσκευή Amazon Echo σας, μπορείτε να παραλείψετε αυτό το βήμα. Οι ακόλουθες οδηγίες βασίζονται στο λειτουργικό σύστημα iOS).

- Βεβαιωθείτε ότι η συσκευή Amazon Echo είναι ενεργοποιημένη και συνδεδεμένη σε ασύρματο δίκτυο Wi-Fi.
- Ανοίξτε την εφαρμογή Alexa στο κινητό τηλέφωνό σας.
   Αφού πραγματοποιήσετε είσοδο με επιτυχία, πιέστε στην πάνω αριστερή γωνία της αρχικής οθόνης (Home), επιλέξτε
   "Settings" (Ρυθμίσεις) και πιέστε "Set Up A New Device"
   (Ρύθμιση νέας συσκευής) για να ρυθμίσετε το Amazon Echo.

Επιλέξτε το είδος συσκευής Amazon Echo και τη γλώσσα σύνδεσης. Πιέστε και κρατήστε πατημένη την μικρή κουκίδα που υπάρχει στη συσκευή μέχρι η ένδειξη να γίνει κίτρινη. Στη συνέχεια πιέστε "Continue" (Συνέχεια) για σύνδεση στο hotspot που δημιουργεί το Amazon Echo.

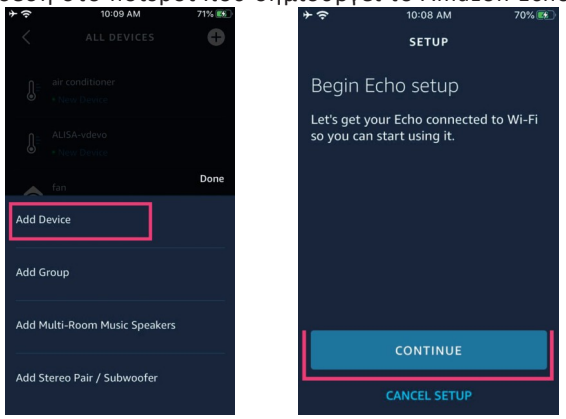

Αφού πραγματοποιηθεί σύνδεση στο hotspot του Amazon Echo, επιστρέψτε στη σελίδα. Έχετε πλέον κάνει τη σύνδεση με επιτυχία. Πιέστε "Continue" (Συνέχεια) για να προχωρήσετε στο επόμενο βήμα. Επιλέξτε το δίκτυο Wi-Fi στο οποίο θα συνδεθείτε. Το Amazon Echo χρειάζεται μερικά λεπτά για να προσπαθήσει να πραγματοποιήσει σύνδεση στο δίκτυο.

| Select your Wi-Fi network   |             |
|-----------------------------|-------------|
| Previously Saved to Amazon. | 0           |
| Smart Home                  | ()          |
| Smart Life                  | () <b>;</b> |
| Other Networks              |             |
| NETGEAR-YUNYINGBU           | ((;         |
| 501-CO                      | ()          |
|                             |             |

- Αφού πραγματοποιηθεί με επιτυχία η σύνδεση στο δίκτυο, πιέστε "Continue." (Συνέχεια). Θα εμφανιστεί ένα εισαγωγικό βίντεο. Αφού ολοκληρωθεί το εισαγωγικό βίντεο, πιέστε "Continue" (Συνέχεια) για μετάβαση στην αρχική σελίδα Alexa. Έχετε πλέον ολοκληρώσει τη διαδικασία ρύθμισης του Amazon Echo.
- 3. Σημαντικό βήμα- σύζευξη δεξιότητας (Skill).
- Πιέστε στην ένδειξη "Skills" (Δεξιότητες) στο μενού της εφαρμογής Alexa.
- Στη συνέχεια πραγματοποιήστε αναζήτηση για την εφαρμογή "Smart Life". Πιέστε "Enable" για να ενεργοποιήσετε τη δεξιότητα (Skill).
- Μπείτε στο λογαριασμό σας στην εφαρμογή Smart Life (χρησιμοποιήστε όνομα χρήστη και κωδικό πρόσβασης). Στη συνέχεια πιέστε "Link Now" (Σύζευξη Τώρα) για σύζευξη στην εφαρμογή Smart Life και ενεργοποίηση της δεξιότητας (Skill). Μπορείτε πλέον να αρχίσετε να χρησιμοποιείτε τη νέα σας συσκευή.

| + • 10/12 AM 72% BK3            | Smart Life  Tuge Inc. Rated: Guidance Suggested ************************************ |                             |
|---------------------------------|--------------------------------------------------------------------------------------|-----------------------------|
| Contacts                        | ENABLE                                                                               | Password                    |
| Things to Try<br>Skills & Games | Account linking required TRY SAYING Shown in: English (US) V                         | ب مخ<br>Link Now            |
| Activity<br>Help & Feedback     | "Alexa, turn on hallway light" "Alı                                                  | Forgot Password SMS message |
| Settings                        | ABOUT THIS SKILL                                                                     |                             |

## Τρόπος σύνδεσης της συσκευής με το Google Home

 Ανοίξτε την εφαρμογή Google Home και βεβαιωθείτε ότι είναι εγκατεστημένο το ηχείο Google Home. Αν δεν είναι, παρακαλούμε να ακολουθήσετε τη διαδικασία εγκατάστασης του ηχείου Google Home και να την ολοκληρώσετε.

2. Αφού εγκαταστήσετε το Google Home, πιέστε το πλήκτρο 📰 στην πάνω αριστερή γωνία της οθόνης Home της εφαρμογής. Θα εμφανιστεί το μενού της εφαρμογής. Στη συνέχεια πιέστε "Home Control" (Έλεγχος σπιτιού) στο μενού.

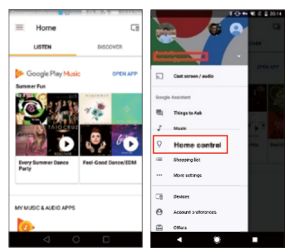

3. Αφού πραγματοποιήσετε σύνδεση με το λογαριασμό σας, στην εφαρμογή Google Home θα εμφανιστούν όλες οι έξυπνες συσκευές που περιλαμβάνονται στο λογαριασμό της εφαρμογής Smart Life. Μπορείτε να αναθέσετε δωμάτια για κάθε συσκευή

4. Μπορείτε πλέον να χρησιμοποιήσετε το Google Home για να ελέγξετε την έξυπνη συσκευή σας. Μπορείτε να δώσετε εντολές όπως:

> Οk Google, turn on/off TV Backlight (Οκ Google, ενεργοποίησε/ απενεργοποίησε το φωτισμό υποβάθρου της TV) Ή Ok Google, set TV Backlight to red (Οκ Google. ρύθμισε το φωτισμό υποβάθρου της τηλεόρασης σε κόκκινο)

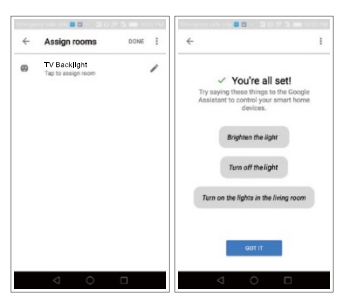

## Συχνές ερωτήσεις

 Δεν υπάρχει σύνδεση ή απόκριση παρότι η συσκευή είναι ενεργοποιημένη.
 ---Παρακαλούμε να ελέγξετε αν η ανάλυση της πηγής υποστηρίζεται από το HDMI 2.0 ή το HDMI 2.1 (υπάρχουν δύο εκδόσεις των προϊόντων μας, η προεπιλεγμένη είναι η HDMI 2.0), διαφορετικά δεν θα υποστηρίζεται. Αν απαιτείται έκδοση HDMI 2.1, επικοινωνήστε με το τμήμα πωλήσεων.

---Ελέγξτε το καλώδιο HDMI και συνδέστε το στην υποδοχή εισόδου.

--- Προσπαθήστε να κάνετε επανεκκίνηση στη συσκευή, με την ακόλουθη σειρά: Κουτί HDMI και στη συνέχεια πηγή σήματος (π.χ. Ps4/ PS5/PC/TV box...)

---Σε περίπτωση προβλήματος επικοινωνήστε με την εξυπηρέτηση πελατών.

# 2. Γιατί το χρώμα του φωτός δεν ταιριάζει με το χρώμα της οθόνης της τηλεόρασης;

---Ελέγξτε την κατεύθυνση των ταινιών LED στο πίσω

μέρος της τηλεόρασης: η θέση της πρώτης ταινίας θα πρέπει να βρίσκεται στη θέση του κόκκινου βέλους και στη συνέχεια να ακολουθείται δεξιόστροφη κατεύθυνση. Αν έχετε οποιαδήποτε απορία ή πρόβλημα επικοινωνήστε με την εξυπηρέτηση πελατών.

# 3. Δεν ανάβει η ένδειξη του κουτιού παρότι είναι συνδεδεμένο στο ρεύμα.

--- Ελέγξτε το καλώδιο τροφοδοσίας και συνδέστε το στη

θύρα DC. Αν έχετε οποιαδήποτε απορία ή πρόβλημα επικοινωνήστε με την εξυπηρέτηση πελατών.

### Πώς μπορώ να συνδέσω κάποια ταινία φωτισμού σε πολλές εφαρμογές κινητών;

---Μπορείτε να μπείτε στην εφαρμογή και στη συνέχεια πιέστε "Profile" (Προφίλ)—"Device Sharing" (Κοινή χρήση συσκευής) για κοινή χρήση της συσκευής με άλλους (Το άλλο άτομο θα πρέπει να διαθέτει και εκείνο λογαριασμό στην εφαρμογή).